## Evidence skladu

Program je určený k evidenci pohybu materiálu na skladě a jeho fyzického umístění. Hlídá se limitní množství kusů nastavené uživatelem, počítá se průměrná skladová cena v případě opětovného naskladnění, eviduje se spotřeba materiálu na určitý stroj nebo zakázku.

## List Sklad

| KONTROLADU         KONTROLADT       C         COLSPACE       COLSPACE         KONTROLADT       C         Duplicits EAN:       OK         Duplicits EAN:       OK         COLSPACE       C         COLSPACE       C         COLSPACE        MAN                                                                                                    | ednotka v<br>Skied 1,        |
|----------------------------------------------------------------------------------------------------|------------------------------|
| EVIDECE SKLADU         KONTROLA DAT         I         I <td>ednotta v<br/>Skied 1,</td>                                                                                                    | ednotta v<br>Skied 1,        |
| KONTROL DAT         OK         OK           Opplicits TAN:         OK         OK           Opplicits TAN:         OK         OK           Pollimitri stav:         OK         OK           RVCHLÉ HLEDÁNÍ EAN + NAČENÍ         NA         FULLEXT           Polimitri stav:         OK         OK           Výrobek 1         metní ×, DisPozici         FULLEXT           Odepsat         Naskádní Nahlížet         Hedat                                                                                                    | ednotia y<br>Skied 1,        |
| A S SPRÁVA SKLADU SPRÁVA SKLADU SPRÁVA SKLAD | ednotka v<br>Sklad 1.        |
| 3         0uplicits EAN:         0t           5         0uplicits EAN:         0t           7         SPRÁVA SKLADU         Image: Strateging and the strateging and the strateging and the                                                                                                    | ednotka v<br>Sklad 1.        |
|                                                                                                    | ednotka <b>v</b><br>Sklad 1. |
| B         Point in trav         OK           7         SPRÁVA SKLADU         RYCHÉ HIEDANIEAN + NAČTENI           8         -         -           9         Výrobek 1         -         -           10         Odepsat         Naskladníť Nahlížeť         Hiedat                                                                                                    | ednotka ▼<br>Sklad 1,        |
| B         RYCHLÉ HLEDÂNÍ ÉAN + NAČTENÍ         FULLTEXT           8         Popis         AN         FULLTEXT           9         Výrobek1         metri _K_DISPOZICI         FULLTEXT           10         Odepsat         Naskládnit         Nahlížet         Hedat                                                                                                    | ednotka 💌<br>Sklad 1,        |
| Pop         EAN         FULTEXT           9         Wrobek1         mexit/x_Dispozici         Fultext           10         Odepsat         Naskladnit         NahliZet         rfiedat                                                                                                    | ednotka 💌<br>Sklad 1,        |
| Opp         Opps         Opps         POLLEX           0         Wyoek1         Image:                                                                                                    | ednotka 💌 sklad 1,           |
| 9     Vytober 1     Imcoll_0_Disputch       10     Odepsat     Naskladnit     Nahližet       11     Imcoll_0_Disputch     Imcoll_0_Disputch                                                                                                    | ednotka 💌 Sklad 1,           |
| 10 Odepst Naskadni Nahilžet Hiedat Reset                                                                                                    | ednotka 💌<br>Sklad 1,        |
|                                                                                                    | iednotka 👻<br>Sklad 1,       |
|                                                                                                    | ednotka v<br>Sklad 1,        |
| 12 EAN 💌 Popis/položka 💌 Objednávka 💌 Datum objednání 💌 Čena ks bez DPH 👻 Minimálně 🝸 Kategorie 👻 Váha 👻 Váha                                                                                                    | Sklad 1,                     |
| 13         123456 Výrobek na skladě 1         Obj02         05.04.2022         125,36         12,0         5,0         Kategorie 2         18,6         g                                                                                                    | Chile of 1                   |
| 14         123457         Vyrobek na skladé 2         0b/01         04.12.2022         25,89         2,0         0,0         tage na skladé 2                                                                                                    | Skiad 1,                     |
|                                                                                                    |                              |
|                                                                                                    |                              |
|                                                                                                    |                              |
|                                                                                                    |                              |
|                                                                                                    |                              |
|                                                                                                    |                              |
|                                                                                                    |                              |
|                                                                                                    |                              |
| 24                                                                                                    |                              |
| 25                                                                                                    |                              |
| 26                                                                                                    |                              |
| 27                                                                                                    |                              |
| 28                                                                                                    |                              |
| 29                                                                                                    |                              |
| 30                                                                                                    |                              |
| 31                                                                                                    |                              |
| 32                                                                                                    |                              |
| 33                                                                                                    |                              |
| 34                                                                                                    |                              |
| 35                                                                                                    |                              |
| 36                                                                                                    |                              |
| 37                                                                                                    |                              |
| 38                                                                                                    |                              |
| 39                                                                                                    |                              |
| 40                                                                                                    |                              |
| Sklad Limitni Hromadne Objednávky Kategorie Lokace Stroje Zakázky EAN generátor Tiskové výstupy 🕘 : 📢                                                                                                    | •                            |

List sklad zobrazuje přehled materiálu, který je evidován. Správa probíhá přes tlačítko "Správa skladu".

#### Správa skladu

| 4  | А      |              |         |    |   | в               |              |           |   |   |       | С          |         | D              | E              |             |
|----|--------|--------------|---------|----|---|-----------------|--------------|-----------|---|---|-------|------------|---------|----------------|----------------|-------------|
|    |        |              |         |    |   |                 |              |           |   |   |       |            |         |                |                |             |
|    | :VIDE  | CE SK        | LA      | DU |   |                 |              |           |   |   |       |            |         |                |                |             |
| 1  |        |              |         |    |   |                 |              |           |   |   |       |            |         |                |                |             |
| 2  |        |              |         |    |   |                 |              |           |   |   |       |            |         |                |                | KONTROLA    |
| 3  |        |              |         |    |   |                 |              |           |   |   |       |            |         |                | Duplicita FAN  | KUNIKULA    |
| 5  |        |              |         |    |   |                 |              |           |   |   |       |            |         |                | Duplicita EAN: |             |
| 6  |        |              |         |    |   |                 |              |           |   |   |       |            |         |                | Foundation     |             |
| 7  |        |              |         |    |   | SPRÁ            | ίνα sk       |           | 1 |   |       |            |         |                | RVCHLÉ         |             |
| 0  |        |              |         |    |   | 5110            |              |           | • |   |       |            |         |                | Ponic          |             |
| -  |        |              |         |    |   |                 |              |           |   |   |       |            |         |                | Popis          |             |
| 9  |        |              |         |    | 5 | Spravovat sklad |              |           | × |   |       |            |         |                | Vyrobek 1      |             |
| 10 |        |              |         |    |   |                 |              |           |   |   |       |            |         |                | Odepsat        | Naskladn    |
| 11 |        |              |         |    |   | Na              | askladnit n  | oložku    | 1 |   |       |            |         |                |                |             |
| 12 | EAN 🔻  |              |         |    |   |                 | Jonaunit p   | 010210    |   | - |       | Objednávka | ✓ Datι  | ım objednání 💌 | Cena ks k      | bez DPH 🛛 👻 |
| 13 | 123456 | Výrobek na s | kladě 1 |    |   | 0               |              | alda du   |   |   | Obj02 |            | 05.04.2 | 022            |                | 125,36      |
| 14 | 123457 | Výrobek na s | kladě 2 |    |   | 0               | Jepsal Ze    | skiadu    |   |   | Obj01 |            | 04.12.2 | 022            |                | 25,89       |
| 15 |        |              |         |    |   |                 |              |           |   |   |       |            |         |                |                |             |
| 16 |        |              |         |    |   | Přida           | at a upravi  | t položku |   |   |       |            |         |                |                |             |
| 17 |        |              |         |    |   |                 |              |           |   |   |       |            |         |                |                |             |
| 18 |        |              |         |    |   | Vyhleo          | dat existují | cí záznan | n |   |       |            |         |                |                |             |
| 19 |        |              |         |    |   |                 |              |           |   |   |       |            |         |                |                |             |
| 20 |        |              |         |    |   | Re              | esetovat za  | áznam     |   |   |       |            |         |                |                |             |
| 21 |        |              |         |    |   |                 |              |           |   |   |       |            |         |                |                |             |
| 22 |        |              |         |    |   |                 |              | 1         | _ |   |       |            |         |                |                |             |
| 23 |        |              |         |    |   |                 | Hotovo       |           | _ |   |       |            |         |                |                |             |
| 24 |        |              |         |    |   |                 |              |           |   |   |       |            |         |                |                |             |
| 25 |        |              |         |    |   |                 |              |           |   |   |       |            |         |                |                |             |
| 20 |        |              |         |    |   |                 |              |           |   |   |       |            |         |                |                |             |
| 20 |        |              |         |    |   |                 |              |           |   |   |       |            |         |                |                |             |
| 20 |        |              |         |    |   |                 |              |           |   |   |       |            |         |                |                |             |
| 30 |        |              |         |    |   |                 |              |           |   |   |       |            |         |                |                |             |
| 31 |        |              |         |    |   |                 |              |           |   |   |       |            |         |                |                |             |
| 32 |        |              |         |    |   |                 |              |           |   |   |       |            |         |                |                |             |
| 33 |        |              |         |    |   |                 |              |           |   |   |       |            |         |                |                |             |
| 34 |        |              |         |    |   |                 |              |           |   |   |       |            |         |                |                |             |
| 35 |        |              |         |    |   |                 |              |           |   |   |       |            |         |                |                |             |
| 36 |        |              |         |    |   |                 |              |           |   |   |       |            |         |                |                |             |
| 37 |        |              |         |    |   |                 |              |           |   |   |       |            |         |                |                |             |
| 38 |        |              |         |    |   |                 |              |           |   |   |       |            |         |                |                |             |
| 39 |        |              |         |    |   |                 |              |           |   |   |       |            |         |                |                |             |
| 40 |        |              |         |    |   |                 |              |           |   |   |       |            |         |                |                |             |
|    |        |              | 1       |    |   | 1               | 1            | 1         |   | 1 |       | 1          |         |                |                |             |

Vše začíná založením položky – materiálu do skladu. Tlačítko "Přidat a upravit položku".

#### Přidat materiál

| Přidat a upravit položku            |                     | ×                |
|-------------------------------------|---------------------|------------------|
| Načíst EAN:<br>nebo vybrat výrobek: | Vybrat výrobek      |                  |
|                                     | EDITACE/ZALOŽENÍ:   |                  |
| EAN:                                | 123456              |                  |
| Popis výrobku:                      | Výrobek na skladě 1 |                  |
| Naskladněno z objednávky:           | Obj02               | Obj02            |
| Datum objednávky:                   | 05.04.2022          |                  |
| Jednotková cena výrobku:            | 125,36 Bez DPH      |                  |
| Průměrná cena výrobku:              | 125,36 Bez DPH      |                  |
| Množství skladem ks:                | 12                  |                  |
| Minimální množství na skladě ks:    | 5                   |                  |
| Kategorie:                          | Kategorie 2         | Kategorie 2      |
| Váha:                               | 18,6                |                  |
| Váha jednotka:                      | g                   |                  |
| Umístění:                           | Sklad 1, regál B    | Sklad 1, regál B |
| Odepsáno na stroj:                  | Stroj 2             | Stroj 2          |
| Vydáno na zakázku:                  | Zak01               | Zak01            |
| Datum zakázky:                      | 15.05.2022          |                  |
| Poslední editace dne:               | 11.08.2023          |                  |
|                                     |                     |                  |
|                                     | Aktualizovat        | Ukončit          |
|                                     |                     |                  |

Postupně se vyplní karta v části Editace/Založení:

**EAN** – libovolný identifikační klíč složený ideálně z číselné hodnoty. Kód musí být unikátní, aby ho bylo možné načíst a nenačetl se jiný materiál. V případě chybného – duplicitního – kódu se v listu Sklad kód začervení a je nutné ho resetovat (viz dále) a opravit. Kód je možné vzít přes čtečku EAN kódů přímo z výrobku – pokud je na něm čárový kód. Stačí být najetý kurzorem na box "Kód" na čtečkou naskenovat EAN. Excel si sám rozpozná číslo.

**Popis výrobku** – ideálně unikátní (ale není nutnost). Stejné položky doporučujeme versovat (například "Kotouč řezný diamantový, průměr 16 cm, ver. I.", "Kotouč řezný diamantový, průměr 16 cm, ver. II.", atd.

**Naskladněno z objednávky** – pokud chcete evidovat z jaké objednávky bylo naskladněno. Nalistuje se založená objednávka na rozbalovacím menu. V případě více položek se v roletce objeví posuvník.

Objednávky se (včetně data) zakládají na samostatném listu "Objednávky".

| OBJEDNÁVKY   |            |  |  |  |  |  |  |  |  |
|--------------|------------|--|--|--|--|--|--|--|--|
| Objednávky 🗸 | Datum 💌    |  |  |  |  |  |  |  |  |
| Obj01        | 12.04.2022 |  |  |  |  |  |  |  |  |
| Obj02        | 04.05.2022 |  |  |  |  |  |  |  |  |

Jednotková cena výrobku – cena, za kterou bylo nakoupeno.

**Průměrná cena výrobku** – doplňuje se jen při zakládání položky do skladu. Při dalším pohybu (naskladnit, vyskladnit) se dopočítává samo. Není nutné vyplňovat, pokud nebudete používat. Pak může být vyplněno 0.

Množství skladem - kolik kusů naskladňujete při prvním naskladnění.

Minimální množství na skladě – limitní množství. Pokud se po vyskladnění dostanete pod toto nastavené množství, buňka s aktuálním množství zčervená a zároveň se materiál pod nastaveným limitem vypíše do listu "Limitni".

# PODLIMITNÍ POLOŽKY

| # | EAN    | Popis/položka       | Cena ks bez DPH | Množství | Minimálně |
|---|--------|---------------------|-----------------|----------|-----------|
| 1 | 123456 | Výrobek na skladě 1 | 125,36          | 2        | 5         |
| 2 |        |                     |                 |          |           |
| 3 |        |                     |                 |          |           |

Pokud nechcete hlídat limitní množství na skladě, nevyplňujte.

Kategorie – materiál lze evidovat dle kategorií určení. Například "Tyčovina", nebo "Elektro". Kategorie se zakládají na samostatném listu "Kategorie".

# KATEGORIE

| Kategorie   | - | Aktuální průměrná hodnota skladu 💌 |
|-------------|---|------------------------------------|
| Kategorie 1 |   | 0                                  |
| Kategorie 2 |   | 250,72                             |
| Kategorie 3 |   | 31,96                              |
|             |   |                                    |

U každé kategorie se sčítá průměrná hodnota skladovaného materiálu v dané kategorii.

Váha - možno vyplnit váho materiálu (volitelné)

Váha jednotka – pokud evidujete váhu, můžete vyplnit i v jakých jednotkách (gram, kilogram, ...)

Umístění – fyzické umístění ve vašich skladovacích prostorech. Výběr z možností, které se editují na listu "Lokace".

| LOKACE           |  |
|------------------|--|
|                  |  |
| Umístění 💌       |  |
| Sklad 1, regál A |  |
| Sklad 1, regál B |  |
| Sklad 2, regál A |  |

**Odepsáno na stroj** – v případě spotřebního materiálu je možné odepisovat spotřebu na určitý stroj. Používá se spíše až při vyskladňování. Zde je z důvodu případné nutnosti editaci. Stroje se zakládají na listu "Stroje".

| STROJE  |   |  |  |  |  |  |  |
|---------|---|--|--|--|--|--|--|
| Stroj   | ¥ |  |  |  |  |  |  |
| Stroj 1 |   |  |  |  |  |  |  |
| Stroj 2 |   |  |  |  |  |  |  |

**Vydáno na zakázku** – pro případ, že si evidujete zakázky, na které materiál půjde. Používá se spíše až při vyskladňování. Zde je z důvodu případné nutnosti editaci. Zakázky se zakládají včetně data na listu "Zakázky".

| ZAKÁZKY |  |
|---------|--|
|         |  |

| Zakázky | Ŧ | Datum 💌    |
|---------|---|------------|
| Zak01   |   | 15.05.2022 |
| Zak02   |   | 19.05.2022 |

Datum zakázky – načte se samo z listu "Zakázky".

Poslední editace dne - aktuální datum pro evidenci, kdy došlo k založení.

#### Editace záznamu

Při nutnosti změny záznamu (chybně vložený text aj.) se záznam načte přes formulář "Přidat a upravit položku".

| Přidat a upravit položku            |                                                                       |                   |                     | ×       |
|-------------------------------------|-----------------------------------------------------------------------|-------------------|---------------------|---------|
| Načíst EAN:<br>nebo vybrat výrobek: | 123456<br>Výrobek na skladé<br>Výrobek na skladé<br>Výrobek na skladé | ě 1<br>ě 1<br>ě 2 | ]                   | <b></b> |
| EAN:                                | 123456                                                                |                   | ]                   |         |
| Popis výrobku:                      | Výrobek na skladě                                                     | 1                 | -                   |         |
| Naskladněno z objednávky:           | Obj02                                                                 |                   | Přiřadit objednávku | •       |
| Datum objednávky:                   | 05.04.2022                                                            |                   |                     |         |
| Jednotková cena výrobku:            | 125,36                                                                | Bez DPH           |                     |         |
| Průměrná cena výrobku:              | 125,36                                                                | Bez DPH           |                     |         |
| Množství skladem ks:                | 2                                                                     |                   |                     |         |
| Minimální množství na skladě ks:    | 5                                                                     |                   |                     |         |
| Kategorie:                          | Kategorie 2                                                           |                   | Přiřadit kategorii  | •       |
| Váha:                               | 18,6                                                                  |                   |                     |         |
| Váha jednotka:                      | g                                                                     |                   |                     |         |
| Umístění:                           | Sklad 1, regál B                                                      |                   | Přiřadit umístění   | •       |
| Odepsáno na stroj:                  | Stroj 2                                                               |                   | Přiřadit stroj      | •       |
| Vydáno na zakázku:                  | Zak01                                                                 |                   | Přiřadit zakázku    | •       |
| Datum zakázky:                      | 15.05.2022                                                            |                   | ]                   |         |
| Poslední editace dne:               | 11.08.2023                                                            |                   |                     |         |
|                                     | Aktualizovat                                                          |                   | Ukončit             |         |

Položka se načte buď přes "Načíst EAN" – vyplnit číslo a zmáčknout enter (možno i načíst EAN přes čtečku), nebo nalistuje přes "Vybrat výrobek". Excel vždy načte první položku, kterou najde shora. V případě duplicitních názvů načítejte přes EAN, který vždy musí být jedinečný.

Po načtení je možné změnit libovolný údaj na formuláři – umístění, dodavatel, cena, limity aj.

#### Naskladnění materiálu/výrobku

Přes tlačítko "Naskladnit položku" se přidávají kusy od určitého výrobku, který je již založený.

| Naskladnit položku        |                       |                   | × |
|---------------------------|-----------------------|-------------------|---|
| EAN:                      | 123457                |                   |   |
| nebo vybrat výrobek:      | Výrobek na skladě 2   |                   | • |
| Popis výrobku:            | Výrobek na skladě 2   |                   |   |
| Naskladněno z objednávky: | Obj02                 | Obj02             | • |
| Datum objednávky:         | 04.05.2022            |                   |   |
| Jednotková cena:          | 26,98                 | Bez DPH           |   |
| Průměrná cena:            | 23,313333333333       | Bez DPH           |   |
| Naskladnění ks:           | 4                     |                   |   |
| Množství skladem ks:      | 2 Nově skladem        | 6                 |   |
| Editace provedena dne:    | 11.08.2023            |                   |   |
|                           | 1                     |                   | 1 |
| Doko                      | ončit a provést změny | Ukončit beze změn |   |

Položka se načte buď přes "EAN" – vyplnit číslo a zmáčknout enter (možno i načíst EAN přes čtečku), nebo nalistuje přes "Vybrat výrobek". Excel vždy načte první položku, kterou najde shora. V případě duplicitních názvů načítejte přes EAN, který vždy musí být jedinečný.

Vybere se objednávka (pokud používáte), ze které naskladňujete, doplní se aktuální nákupní cena a kusy, které přidáváme na sklad. Automaticky se vypočítá průměrná skladová cena.

Zmáčkne se tlačítko "Dokončit a provést změny".

#### Vyskladnění materiálu/výrobku

| Odepsat ze skladu      | ×                                         |
|------------------------|-------------------------------------------|
| EAN                    | 100.150                                   |
| EAN.                   | 123456                                    |
| nebo vybrat výrobek:   | Výrobek na skladě 1                       |
| Popis výrobku:         | Výrobek na skladě 1                       |
| Průměrná cena:         | 125,36                                    |
| Odpis ks:              | 10                                        |
| Množství skladem ks:   | 12 Nově skladem: 2                        |
| Odepsat na stroj:      | Stroj 2 Stroj 2                           |
| Vydáno na zakázku:     | Zak01 Zak01                               |
| Datum zakázky:         | 15.05.2022                                |
| Editace provedena dne: | 11.08.2023                                |
|                        |                                           |
| De                     | okončit a provést změny Ukončit beze změn |

Výdej zboží probíhá přes formulář "Odepsat ze skladu".

Položka se načte buď přes "EAN" – vyplnit číslo a zmáčknout enter (možno i načíst EAN přes čtečku), nebo nalistuje přes "Vybrat výrobek". Excel vždy načte první položku, kterou najde shora. V případě duplicitních názvů načítejte přes EAN, který vždy musí být jedinečný.

Vyplníme kusy, které vydáváme. Excel si sám dopočítá zbytkové kusy na skladě.

Můžeme vybrat stroj a zakázku, na které se vyskladňuje. Přehled vyskladněného materiálu na daný stroj/zakázku se eviduje na listu "Tiskové výstupy" a je možné je vyfiltrovat.

#### Vyhledat existující záznam

| Vyhledat existující záznam   |                     | ×       |  |  |  |  |
|------------------------------|---------------------|---------|--|--|--|--|
|                              | 400.457             |         |  |  |  |  |
| VIOZILEAN.                   | 123457              |         |  |  |  |  |
| nebo vybrat výrobek:         | Výrobek na skladě 2 | •       |  |  |  |  |
| Popis výrobku :              | Výrobek na skladě 2 |         |  |  |  |  |
| Objednávka:                  | Obj01               |         |  |  |  |  |
| Datum objednávky:            | 04.12.2022          |         |  |  |  |  |
| Jednotková cena výrobku:     | 25,89               | Bez DPH |  |  |  |  |
| Průměrná cena ks:            | 15,98               | Bez DPH |  |  |  |  |
| Množství skladem:            | 2                   |         |  |  |  |  |
| Minimální množství na skladě | 0                   |         |  |  |  |  |
| Kategorie:                   | Kategorie 3         |         |  |  |  |  |
| Váha:                        | 4,36                |         |  |  |  |  |
| Váha jednotka:               | kg                  |         |  |  |  |  |
| Umístění                     | Sklad 1, regál B    |         |  |  |  |  |
| Odepsáno na stroj:           | Stroj 1             |         |  |  |  |  |
| Zakázka:                     | Zak01               |         |  |  |  |  |
| Datum zakázky:               | 15.05.2022          |         |  |  |  |  |
| Poslední editace dne:        | 11.08.2023          |         |  |  |  |  |
|                              |                     | 1       |  |  |  |  |
|                              | Hotovo              |         |  |  |  |  |
|                              |                     |         |  |  |  |  |

Prosté dohledání záznamu z listu Sklad.

Položka se načte buď přes "EAN" – vyplnit číslo a zmáčknout enter (možno i načíst EAN přes čtečku), nebo nalistuje přes "Vybrat výrobek". Excel vždy načte první položku, kterou najde shora. V případě duplicitních názvů načítejte přes EAN, který vždy musí být jedinečný.

#### Resetovat záznam

| 6  |        |                |                                                                   |                                                                               |                                            |   |  |  |  |  |  |
|----|--------|----------------|-------------------------------------------------------------------|-------------------------------------------------------------------------------|--------------------------------------------|---|--|--|--|--|--|
| 7  |        |                | Zresetovat existující z                                           | záznam                                                                        |                                            | × |  |  |  |  |  |
| 8  |        |                | -                                                                 |                                                                               |                                            |   |  |  |  |  |  |
| 9  |        |                |                                                                   | Umožňuje zresetovat duplicity nebo omyly.                                     |                                            |   |  |  |  |  |  |
| 10 |        |                | Záznam se smaže, na řádku zůstane pouze nový EAN (vyplníte níže). |                                                                               |                                            |   |  |  |  |  |  |
| 11 |        |                | Smazaný i                                                         | Smazaný řádek přeničte novým/opravoným záznamem přec Dřidat a upravit položku |                                            |   |  |  |  |  |  |
| 12 | EAN 🔻  |                | Omazanyi                                                          | adex prepiste novym/opravenym                                                 | n zaznamem pres i ndat a upravit polozita. |   |  |  |  |  |  |
| 13 | 123456 | Výrobek na skl | Čísla žádlav                                                      |                                                                               | Neidete ne levé etreně něed žédlev         |   |  |  |  |  |  |
| 14 | 123457 | Výrobek na skl | CISIO radku.                                                      | 14                                                                            | Najdete na leve strane pred radky.         |   |  |  |  |  |  |
| 15 |        |                | Dočasný FAN                                                       | 125907                                                                        | Vwaruite se duplicit                       |   |  |  |  |  |  |
| 16 |        |                | Docashy LAN.                                                      | 120897                                                                        | vyvarujte se dupilett.                     |   |  |  |  |  |  |
| 17 |        |                |                                                                   |                                                                               |                                            |   |  |  |  |  |  |
| 18 |        |                |                                                                   | Pesetovat                                                                     | Likončit                                   |   |  |  |  |  |  |
| 19 |        |                |                                                                   | Reselovat                                                                     | OKOHEIL                                    | ł |  |  |  |  |  |
| 20 |        |                |                                                                   |                                                                               |                                            |   |  |  |  |  |  |

V případě, že jste při zakládání udělali chybu a máte duplicitní EAN, je možné chybu napravit.

Excel se orientuje podle čísla řádku (úplně vlevo).

Vyplníme dočasný kód (Pozor! Musí být unikátní - jedinečný!) a stiskneme "Resetovat".

#### Nastavení formátování na listu "Kategorie"

Program umí kopírovat formátování buněk ve sloupci Kategorie. Podle barvy se pak lépe orientuje v přehledu na listu Sklad. Formátování je nutné připravit v jiném otevřeném Excelovském okně a pak do programu Sklad – list "Kategorie" překopírovat celou buňku.

- Do buňky napíšeme název kategorie 1.
- Nastavíme formátování (font, velikost, pozadí buňky) 2.
- Označíme buňku myší 3.
- Kombinace kláves Čtrl + c, nebo pravé myšítko a příkaz "Kopírovat" 4.
- 5. Najedeme do listu Kategorie do buňky, kterou budeme editovat Vložit (pravé myšítko – Možnosti vložení - Vložit, nebo ctrl+v)
- 6.

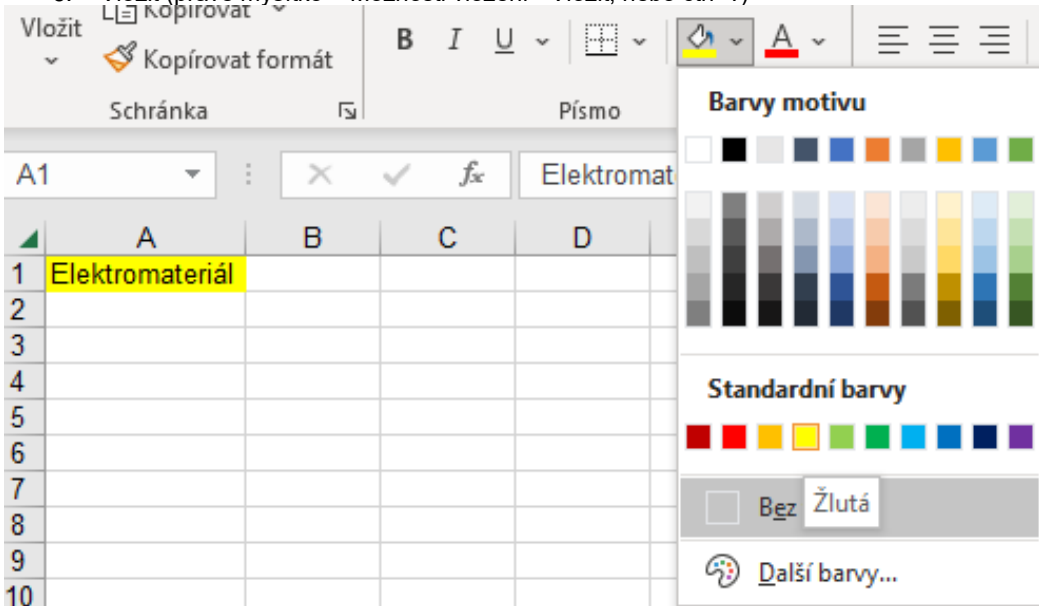

#### Hromadné vyskladnění/naskladnění

Slouží pro dávkové zpracování. Vyplní se EAN kódy, které budeme vyskladňovat, nebo naskladňovat a kusy. Z roletek je možné vybrat zakázku, na kterou vyskladníme, nebo objednávku, ze které naskladňujeme.

# HROMADNÉ VYSKLADNĚNÍ/NASKLADNĚNÍ

| EAN    | Kusy | Objednávka:   | Obj02     |                     | -              |
|--------|------|---------------|-----------|---------------------|----------------|
| 123456 | 2    |               |           | Naskladnit          |                |
| 123457 | 3    |               |           |                     |                |
|        |      | Zakázkou      | 7ak02     |                     |                |
|        |      | Zakazka:      | Zakuz     |                     | <u> </u>       |
|        |      |               |           | Vyskladnit          |                |
|        |      |               | _         |                     |                |
|        |      | Poznámka:     |           |                     |                |
|        |      | Při hromadném | naskladně | ní/vyskladnění se i | nemění ceny!!! |

## Generátor EAN kódů

# GENERÁTOR EAN KÓDŮ

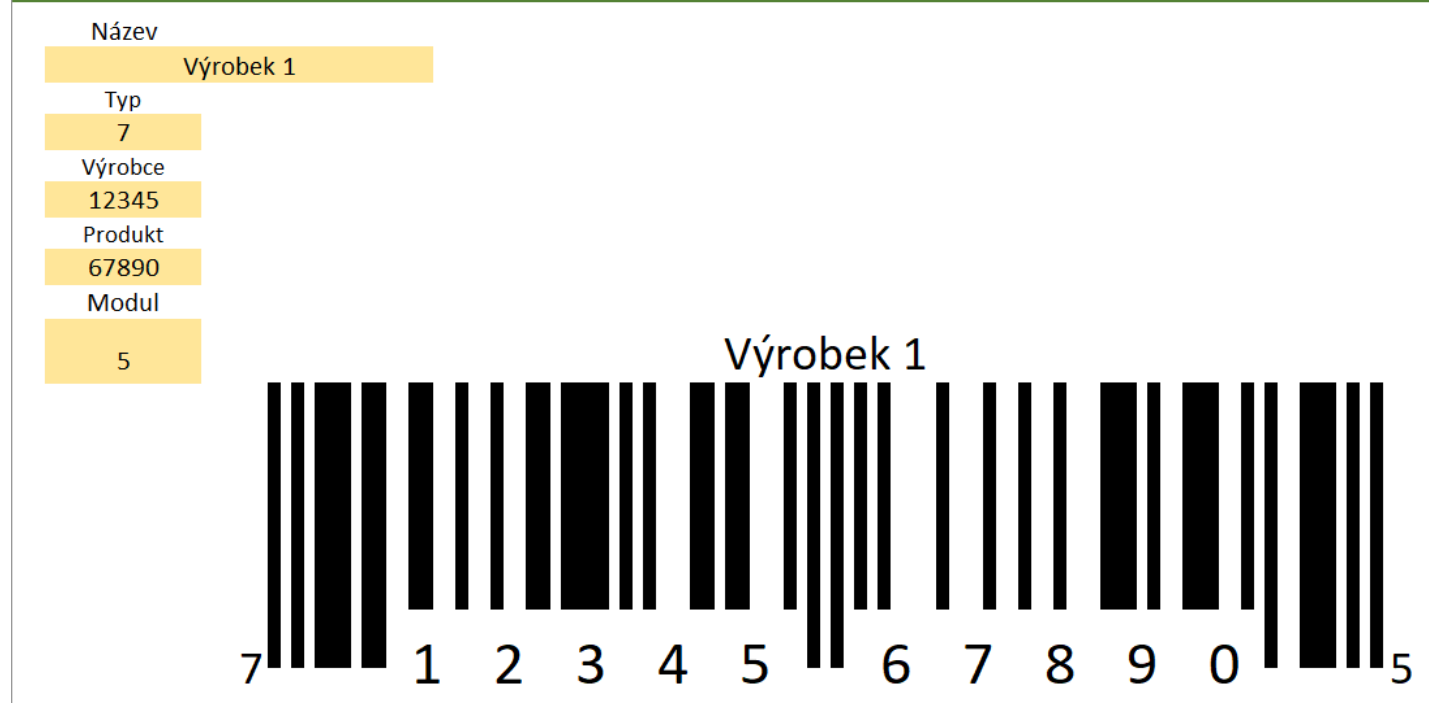

Pokud máte a používáte čtečku EAN kódů, a na balení materiálu, který evidujete, nejsou předtištěné EAN kódy, můžete si založit a vytisknout štítky sami. Mohou být na balení, na regále, nebo i na stole s PC.

#### Statistiky – přehled pohybů na skladě

| STATISTI    | КҮ                  |              |                   |           |                 |        |                |               |            |                 |                  |         |          |                   |                      |                    |                        |
|-------------|---------------------|--------------|-------------------|-----------|-----------------|--------|----------------|---------------|------------|-----------------|------------------|---------|----------|-------------------|----------------------|--------------------|------------------------|
| Tisk dne:   | 11.08.2023          |              |                   |           | Objednávky:     |        | Stroje:        | Fulltext:     | Kate       | egorie:         | Zakázky:         |         |          |                   |                      |                    |                        |
| Datum od:   |                     | Od do:       |                   | Do        |                 | -      |                |               |            | -               |                  | *       | Cell     | em za sestavu:    | Kusy pohyb           | Hodnota skladu     | Prům. hodnota skladu   |
|             |                     |              |                   |           |                 |        |                |               |            |                 |                  |         | 282,68 € | 0 g               | 4,00                 | 0,00 €             | 1 787,00 €             |
| Vyskladněné | Naskladnéné         | Filtrujo     | datum             | Filtruj   | odle objednávky | Filtru | j podle stroje | Hledat        | Filtruj po | dle kategorie   | Filtruj podle    | zakázky |          |                   |                      |                    |                        |
|             |                     |              |                   |           |                 |        |                |               |            |                 |                  |         | Odeb     | at hitry          |                      |                    |                        |
| EAN *       | Popis/položka *     | Objednávka 🐣 | Datum objednání 🐣 | Cena ke * | Množstvi        | *      | Minimálně      | Kategorie     | Váha 🕙     | Váha jednotka * | Lokace           | Stroj * | Zakázka  | * Datum zakázka * | Aktuální cena skladu | Průměrná cena/k: * | Průměrná cena skladu * |
| 123456      | Výrobek na skladě 1 | Obj02        | 05.04.2022        | 125,36    |                 | 12,00  | 5,0            | 0 Kategorie 2 | 18,6       | 8               | Sklad 1, regål B | Stroj 2 | Zak01    | 15.05.2022        |                      | 125,36             | 1504,32                |
| 123457      | Výrobek na skladě 2 | Obj01        | 04.12.2022        | 25,89     |                 | 2,00   | 0,0            | 0 Kategorie 3 | 4,36       | kg              | Sklad 1, regål B | Stroj 1 | Zak01    | 15.05.2022        |                      | 15,98              | 31,96                  |
| 123456      | Výrobek na skladě 1 | Obj02        | 05.04.2022        | 125,36    |                 | 2,00   | 5,0            | 0 Kategorie 2 | 18,6       | 8               | Sklad 1, regål B | Stroj 2 | Zak01    | 15.05.2022        |                      | 125,36             | 250,72                 |
|             |                     |              |                   |           |                 |        |                |               |            |                 |                  |         |          |                   |                      |                    |                        |

Na listu "Tiskové výstupy" se evidují všechny editace, vyskladnění i naskladnění za dobu používání programu. Záznamy je možné filtrovat dle kritérií – omezení na dobu pohybu (datum od – do), filtrují se pouze prodeje, nebo pouze naskladnění, pohyby na určitém skladu, nebo odpisy na stroj/zakázku.

#### Omezení statistik dle data

|             |       |      |      |     |               |      |     |    |                    |    |               | _   |      | _  |
|-------------|-------|------|------|-----|---------------|------|-----|----|--------------------|----|---------------|-----|------|----|
| STATISTI    | KY    |      |      |     |               |      |     |    |                    |    |               |     |      |    |
| Tisk dne:   | 11.08 | .202 | 23   |     |               |      |     |    |                    |    |               |     |      | ,  |
| Datum od:   |       | 8.20 | 23   |     | _             | Od   | do: |    | 11.08.2023         | —, | Do            |     |      |    |
| Vyskladněné | Na    | éné  |      |     | Filtruj datum |      |     |    |                    |    | F             | ilt |      |    |
| FAN 🔻       | Popis | 11.  | 08.2 | 023 |               | _    |     |    |                    | <  | tum obiednání | -   | Cena | k  |
| 123456      | Výrob |      |      |     |               |      | So  | Ne | leden              |    | 04.2022       | Т   | 1    | 12 |
| 123457      | Výrob |      | 1    | 2   | 3             | 4    | 5   | 6  | únor<br>březen     |    | 12.2022       |     |      | 2  |
| 123456      | Výrob | 7    | 8    | 9   | 10            | 11   | 12  | 13 | duben<br>květen    |    | 04.2022       | _   | 1    | 12 |
|             |       | 14   | 15   | 16  | 17            | 18   | 19  | 20 | červen<br>červenec |    |               | -   |      |    |
|             |       | 21   | 22   | 23  | 24            | 25   | 26  | 27 | srpen<br>září      |    |               | +   |      |    |
|             |       | 28   | 29   | 30  | 31            |      |     |    | říjen<br>listopad  |    |               | _   |      |    |
|             |       | 20   | 23   | •   |               | Zuza | na  | Þ  | prosinec Dnes      |    |               |     |      |    |

Klikneme na "Od" a vybereme datum, od kterého nás statistika zajímá. Následuje omezení "Do".

Následně stiskneme tlačítko "Filtruj datum".

Objeví se záznamy – pohyby za dané časové období.

#### Kombinace filtrů ve statistikách

| STATISTIKY  |                                                          |                                |                                    |               |             |                            |                      |             |         |                   |  |  |
|-------------|----------------------------------------------------------|--------------------------------|------------------------------------|---------------|-------------|----------------------------|----------------------|-------------|---------|-------------------|--|--|
| Tisk dr     | ne: 11.08.2023                                           |                                |                                    |               | Objednávky: | Stroje:                    |                      | Fulltext:   |         | Kategorie:        |  |  |
| Datum o     | od: 01.08.2023                                           | Od de                          | : 11.08.2023                       | Do            |             | •                          | •                    |             | Kat     | egorie 2 💌        |  |  |
| Vyskladněné | dněné Naskladněné Filtruj datum Filtruj podle objednávky |                                | Filtruj podle s                    | troje         | Hledat      | Fil                        | truj podle kategorie |             |         |                   |  |  |
| Vysklad     |                                                          | >=8/1/23                       | <=8/11/23                          |               |             |                            |                      |             | Kat     | egorie 2          |  |  |
| EAN         | <ul> <li>Popis/položka</li> </ul>                        | <ul> <li>Objednávka</li> </ul> | <ul> <li>Datum objednán</li> </ul> | í 💌 Cena ks 🔻 | Množství    | <ul> <li>Minimá</li> </ul> | ně 🔹                 | Kategorie   | JT Váha | 🔻 Váha jednotka 🔻 |  |  |
| 123         | 456 Výrobek na skladě 1                                  | Obj02                          | 05.04.2022                         | 125,30        | 5           | 2,00                       | 5,00                 | Kategorie 2 | 18,6    | g                 |  |  |

Datum lze zkombinovat s dalšími filtry – pouze vyskladněné, pouze určitý sklad, stroj aj.

Všechny roletky se načítají z listů jim určených.

Všechny filtry resetujeme tlačítkem "Odebrat filtry".

#### Odebrat filtry

Vyfiltrované záznamy se automaticky sčítají v tabulce nad tlačítkem "Odebrat filtry" - cena, kusy, váha.

#### Oprava záznamu ve statistikách

|                            | Celke  | m za sestavu: | Kusy pohyb                               | Hodnota skl    | ladu Prům. hodnota skladu      |
|----------------------------|--------|---------------|------------------------------------------|----------------|--------------------------------|
| 0,00 K                     | č      | 0             | 0,00                                     | 0,00 Kč        | 0,00 Kč                        |
| _                          | Odebra | t filtry      | Opravit záznam                           |                |                                |
| <ul> <li>Zakázk</li> </ul> | a 🔻    | Datum zakázka | <ul> <li>Aktuální cena skladu</li> </ul> | ▼ Průměrná cer | na/ks 🔻 Průměrná cena skladu 🔻 |

Pro případ nutnosti opravy záznamu ve statistikách pohybu je možné opravit určitý záznam přes tlačítko "Opravit záznam". Stačí znát číslo řádku, který obsahuje editovaná data. **Pozor: Daný řádek zůstane trvale odemčený!**